## IS/STAG: Vstupní heslo do SJP a jeho změna

## Zadání:

Přihlaste se do systému IS/STAG. Zjistěte platnost vašeho hesla. Prostudujte si omezení a pravidla tvorby hesla. Změňte heslo.

Projekt OP VK č. CZ.1.07/2.2.00/29.0005

"Zkvalitnění výuky a poskytovaných služeb Podporující rovný přístup ke vzdělávání na SU v Opavě"

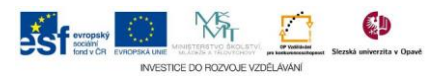

## Algoritmus řešení:

- 1. Do prohlížeče zadejte adresu <u>http://stag.slu.cz</u>
- 2. Klikněte na odkaz "Přihlásit se" v pravém horním rohu stránky
- Zadejte do pole "Login" své osobní číslo a do pole "Heslo" heslo" Pozn.: Výchozí heslo pro studenty pro první přihlášení je ve tvaru x+ rodné číslo např. x1234567890
- 4. Potvrďte tlačítkem "Přihlásit"
- Na stránce zjistěte platnost hesla a kliknutím odkazu "SJP" otevřete záložku s podmínkami a restrikcemi pro tvorbu hesla Pozn.: SJP – systém jednotného přihlášení
- 6. Klikněte na odkaz "Změna hesla"
- 7. Do pole "Zadejte své současné heslo" zadejte do této chvíle platné heslo
- 8. Do pole "Zadejte své nové heslo" a "Ověřte nové heslo" zadejte heslo vyhovující politice SJP
- 9. Potvrďte tlačítkem "Změnit heslo"

Pozn.: V případě, že se proces změny hesla nepovede, znovu si bedlivě přečtěte politiku SJP a zkuste provést změnu znova (v případě přetrvávajících problémů kontaktujte pracovníky oddělení informačních technologií)

Projekt OP VK č. CZ.1.07/2.2.00/29.0005

"Zkvalitnění výuky a poskytovaných služeb Podporující rovný přístup ke vzdělávání na SU v Opavě"

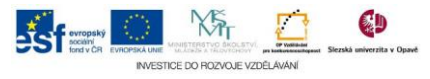